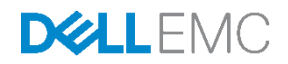

# Dell EMC Xpress Hyper-Converged Deployment Checklist

Dell Engineering September 2017

### Revisions

| Date              | Description                        |  |
|-------------------|------------------------------------|--|
| June 2017         | Initial release                    |  |
| September<br>2017 | ber Update to Fabric Manager name. |  |

The information in this publication is provided "as is." Dell Inc. makes no representations or warranties of any kind with respect to the information in this publication, and specifically disclaims implied warranties of merchantability or fitness for a particular purpose.

Use, copying, and distribution of any software described in this publication requires an applicable software license.

Copyright © 2017 Dell Inc. or its subsidiaries. All Rights Reserved. Dell, EMC, and other trademarks are trademarks of Dell Inc. or its subsidiaries. Other trademarks may be the property of their respective owners. Published in the USA [9/18/2017] [Deployment Checklist] A00

Dell believes the information in this document is accurate as of its publication date. The information is subject to change without notice.

## Table of contents

| Re | Revisions    |                                      |   |
|----|--------------|--------------------------------------|---|
| -  |              |                                      |   |
| 1  | Introduction |                                      | 4 |
|    | 1.1          | Default / set up cluster credentials | 4 |

### 1 Introduction

Use this worksheet to collect your deployment data prior to installation.

For more information about Xpress documentation, including Acropolis guides, see the *Xpress Support Matrix* at <u>www.dell.com/xcseriesmanuals</u> and select your Xpress appliance.

#### 1.1 Default / set up cluster credentials

The default cluster credentials for the system differ from those stated at the beginning of all Nutanix documentation. See Table 1 for default cluster credentials, which are specific to the system.

| Interface              | Target                                       | Username      | Password   |  |
|------------------------|----------------------------------------------|---------------|------------|--|
| Web management console | iDRAC                                        | root          | calvin     |  |
| Hyper-V appliance      | Appliance                                    | administrator | nutanix/4u |  |
| ESXi/AHV               | Appliance                                    | root          | nutanix/4u |  |
| SSH client             | Nutanix Controller VM                        | nutanix       | nutanix/4u |  |
| Nutanix Web Console    | PRISM Interface (after cluster configuration | admin         | admin      |  |

 Table 1
 Default / set up cluster credentials

Follow your password security procedures to save your password. You cannot log in without the proper password. See the *Nutanix Web Console Guide* on the Nutanix web site.

**Note**: If your iDRAC management and production network have the same subnet mask and default gateway, they will share the same IP subnet mask and default gateway.

#### Table 2Deployment worksheet

| IP Addresses (Per appliance) |             |             |             |                                 |
|------------------------------|-------------|-------------|-------------|---------------------------------|
|                              | Appliance 1 | Appliance 2 | Appliance 3 | Appliance 4<br>(if applicable*) |
| Service Tag                  |             |             |             |                                 |
| CVM IP                       |             |             |             |                                 |
| Hypervisor IP                |             |             |             |                                 |
| IDRAC IP                     |             |             |             |                                 |

\*If applicable means if you have a four appliance configuration. Minimum requirement is for three appliances.

4

#### Network IP addresses (Per Cluster)

**WARNING:** Network Communication between the Controller VM (CVM) and the host appliance leverages the 192.168.5.x IP subnet on a private virtual network. You cannot use the 192.168.5.0.x IP subnet for your production or iDRAC management networks.

|                                                            | iDRAC management | Production network |
|------------------------------------------------------------|------------------|--------------------|
| Subnet mask                                                |                  |                    |
| Default gateway                                            |                  |                    |
| Cluster name                                               |                  |                    |
| <b>Cluster IP</b><br>(primary external IP,<br>PRISM IP)    |                  |                    |
| NTP IP                                                     |                  |                    |
| <b>DNS IP</b> (Admin credentials required)                 |                  |                    |
| Failover cluster name<br>(Hyper-V only)                    |                  |                    |
| Failover cluster IP<br>(Hyper-V only)                      |                  |                    |
| Active Directory<br>domain name<br>(Hyper-V only)          |                  |                    |
| Active Directory<br>Domain Controller IP<br>(Hyper-V only) |                  |                    |
| vCenter IP address<br>(ESXi only)                          |                  |                    |
| <b>Proxy settings</b> (if needed)                          |                  |                    |

| Downloads                                                                                                    |           |          |  |  |
|----------------------------------------------------------------------------------------------------|-----------|----------|--|--|
| Nutanix Foundation<br>Applet downloaded                                                                                                    |           |          |  |  |
| Download the Java<br>Runtime Environmer<br>(JRE) 8 (1.8.0) or lat                                                                                    | nt<br>ier |          |  |  |
| Download Google<br>Chrome (Optional)                                                                                                    |           |          |  |  |
| Download Fabric<br>Manager for XC Xpr                                                                                                    | ess       |          |  |  |
| <b>Credentials</b> Use your corporate security policies to manage passwords. This is a list to show you what you need during the deployment process. |           |          |  |  |
|                                                                                                    | Username  | Password |  |  |
| Default Nutanix<br>Foundation login<br>credentials                                                                                                   |           |          |  |  |
| Default Hyper-V<br>login credentials<br>(Hyper-V only)                                                                                               |           |          |  |  |
| Default ESXi login<br>credentials<br>(ESXi only)                                                                                                    |           |          |  |  |
| Active Directory<br>administrative<br>credentials<br>(Hyper-V only)                                                                                  |           |          |  |  |
| vCenter admin<br>credentials<br>(ESXi only)                                                                                                    |           |          |  |  |
| Default AHV login<br>credentials<br>(AHV only)                                                                                                    |           |          |  |  |

6

| Nutanix management account users                               |                                                       |                                                                                                    |  |  |
|----------------------------------------------------------------|-------------------------------------------------------|----------------------------------------------------------------------------------------------------|--|--|
| User name                                                      |                                                       |                                                                                                    |  |  |
| User name                                                      |                                                       |                                                                                                    |  |  |
| User name                                                      | User name                                             |                                                                                                    |  |  |
| User name                                                      | User name                                             |                                                                                                    |  |  |
| Registration and configuration options                         |                                                       |                                                                                                    |  |  |
| Nutanix Portal<br>Registration                                 |                                                       |                                                                                                    |  |  |
| Configured iDRAC (all appliances)                              |                                                       |                                                                                                    |  |  |
| Configured DNS                                                 |                                                       |                                                                                                    |  |  |
| Configured NTP                                                 | nfigured NTP                                          |                                                                                                    |  |  |
| Update AOS<br>(1-click update)                                 | Not<br>putt<br>Pris<br>Adm                            | <b>e:</b> Dell EMC recommends updating the AOS version prior to ing your newly created cluster in production. To see how to use m to update your AOS, see the Nutanix <i>Acropolis ninistrator's Guide</i> . |  |  |
| Configured Active<br>Directory (Hyper-V)                       |                                                       |                                                                                                    |  |  |
| KB articles to read before you attempt to deploy this solution |                                                       |                                                                                                    |  |  |
| 000004093                                                      | What is in a Pulse submission to Nutanix?             |                                                                                                    |  |  |
| 000002595                                                      | Nutanix Support Services: Pulse, Pulse HD, and Alerts |                                                                                                    |  |  |
| 000003005                                                      | NCC Health Check DNS_Server_check                     |                                                                                                    |  |  |